## **Retrieving PINsafe backup files using Webmin**

#### Contents

- 1 Overview
- 2 Solution
  - 2.1 Copy a backup file from the appliance using Webmin
     2.2 Copy a backup file from the appliance using WinSCP

### **Overview**

Before changing Swivel configuration settings it is suggested that you take a backup of the current configuration. This will allow the application to be restored to its current state in the event of a problem. One benefit being that the configuration may also be copied to a different appliance, in the event of an appliance being exchanged due to a fault.

- This article contains a step-by-step process to copy a backup file from the appliance to a PC.
- This article is intended for an intermediate user.

If you've not yet taken a backup of your appliance(s), please see the following articles:

- Backup Appliance
- Backup PINsafe on a Active/Active appliance
  Backup PINsafe on a Active/Passive appliance

For further information on copying files with appliances see: Copying appliance files How to Guide and Automated SCP Backups.

# Solution

It is possible to take a range of back-ups from Swivel via the CMI. It is now possible on newer appliances to automate retrieval of backups using FTP, see the Automated FTP Backups article. However it may be required to retrieve these backup images manually from the Swivel server.

This article explains the various manual options available.

#### Copy a backup file from the appliance using Webmin

Login to the Webmin console via the following URL:

• https://ApplianceIP:10000/

The Login page will be displayed. The default credentials are:

- Username: admin
- Password: lockbox

| PINsafe<br>Webmin                                                                              |  |
|------------------------------------------------------------------------------------------------|--|
| Login to Webmin                                                                                |  |
| Two must writer a username and passment<br>to inpin.<br>Username<br>Password<br>Login<br>Clear |  |
|                                                                                                |  |
|                                                                                                |  |

Once you've logged in, select the 'Others -> Upload and Download' option from the menu bar:

| Webmin Others Cluster System Hardware Servers Networking | Logout Q           |
|----------------------------------------------------------|--------------------|
| Webmin                                                   |                    |
|                                                          | Feedback Home Page |
|                                                          | Show sidebar =     |
| Others                                                   |                    |
|                                                          |                    |
| Sustem and General Status United and Dependent           |                    |
| Sizveri alio Server Sulus. Uproas alio primitica         |                    |
|                                                          |                    |
|                                                          |                    |
|                                                          | \$0m               |
|                                                          |                    |
|                                                          |                    |
|                                                          |                    |
|                                                          |                    |
|                                                          |                    |

Select the tab entitled "Download from server":

|                                                |                                                                               | Show side |
|------------------------------------------------|-------------------------------------------------------------------------------|-----------|
| Download from web Upload to server             | Download from server                                                          |           |
| his page is for downloading a file from the sy | stem running Webmin for display in your browser or saving on the same system. |           |
|                                                | 2                                                                             |           |
| Download file from server to PC                |                                                                               |           |
| File to download                               |                                                                               |           |
| show in browser if possible?                   | C Yes @ No                                                                    |           |
| Download                                       |                                                                               |           |
|                                                |                                                                               |           |
|                                                |                                                                               |           |
|                                                |                                                                               |           |
|                                                |                                                                               |           |
|                                                |                                                                               |           |

Click the button to the right of the "File to download" dialogue box:

| Dire | ctory of /backups/      |       |             |       |
|------|-------------------------|-------|-------------|-------|
|      | 22 )                    | 4 kB  | 09/Jun/2010 | 14:49 |
|      | .default                | 4 kB  | 31/Mar/2010 | 15:15 |
|      | .iso-scratch            | 4 kB  | 31/Mar/2010 | 15:15 |
|      | 010410.4714             | 4 kB  | 01/Apr/2010 | 11:15 |
| 2    | 010410.4714_all.log     | 582   | 01/Apr/2010 | 11:15 |
| 2    | 010410.4714_full.tar.gz | 21 MB | 01/Apr/2010 | 11:15 |
|      | 060410.4293             | 4 kB  | 06/Apr/2010 | 11:40 |
| 2    | 060410.4293_all.log     | 582   | 06/Apr/2010 | 11:41 |
| ?    | 060410.4293_full.tar.gz | 21 MB | 06/Apr/2010 | 11:41 |
|      | 070410.5598             | 4 kB  | 07/Apr/2010 | 04:06 |
| 2    | 070410.5598_all.log     | 582   | 07/Apr/2010 | 04:07 |
| ?    | 070410.5598_full.tar.gz | 21 MB | 07/Apr/2010 | 04:07 |

Traverse the filesystem by double clicking the links
Navigate to: /backups
Select the backup file you wish to download
Click OK, the required file should be listed

| Vebmin                       | Others      | Cluster     | System        | Hardware      | Servers               | Networking                     |                       |         |
|------------------------------|-------------|-------------|---------------|---------------|-----------------------|--------------------------------|-----------------------|---------|
| Uploa                        | d and       | Downl       | oad           |               |                       |                                |                       |         |
|                              |             |             |               |               |                       |                                |                       |         |
| Down                         | oad from v  | web. L      | Ipload to se  | rver Down     | nload from            | server                         |                       |         |
| This pag                     | e is for do | wnloading a | i file from t | he system rur | ning Webm             | in for display in your browser | or saving on the same | system. |
| 25.4                         |             |             |               |               |                       |                                |                       |         |
|                              |             |             |               |               |                       |                                |                       |         |
| Downlo                       | ad file fro | m server to | o PC          |               |                       |                                |                       |         |
| File to download             |             |             |               | /backu        | ps/100712.7271.tar.gz |                                |                       |         |
| Show in browser if possible? |             |             |               | C Yes 🕫 No    |                       |                                |                       |         |
| Down                         | load        |             |               |               |                       |                                |                       |         |
| 12.14                        |             |             |               |               |                       |                                |                       |         |

Click Download to download the required backup

## Copy a backup file from the appliance using WinSCP

See WinSCP How To Guide

Keywords: appliance, backup, webmin